- 1. 確認無線網路介面自動取得 IP
  - (1) 「開始」→「控制台」→「網際連線」→「無線網路連線」

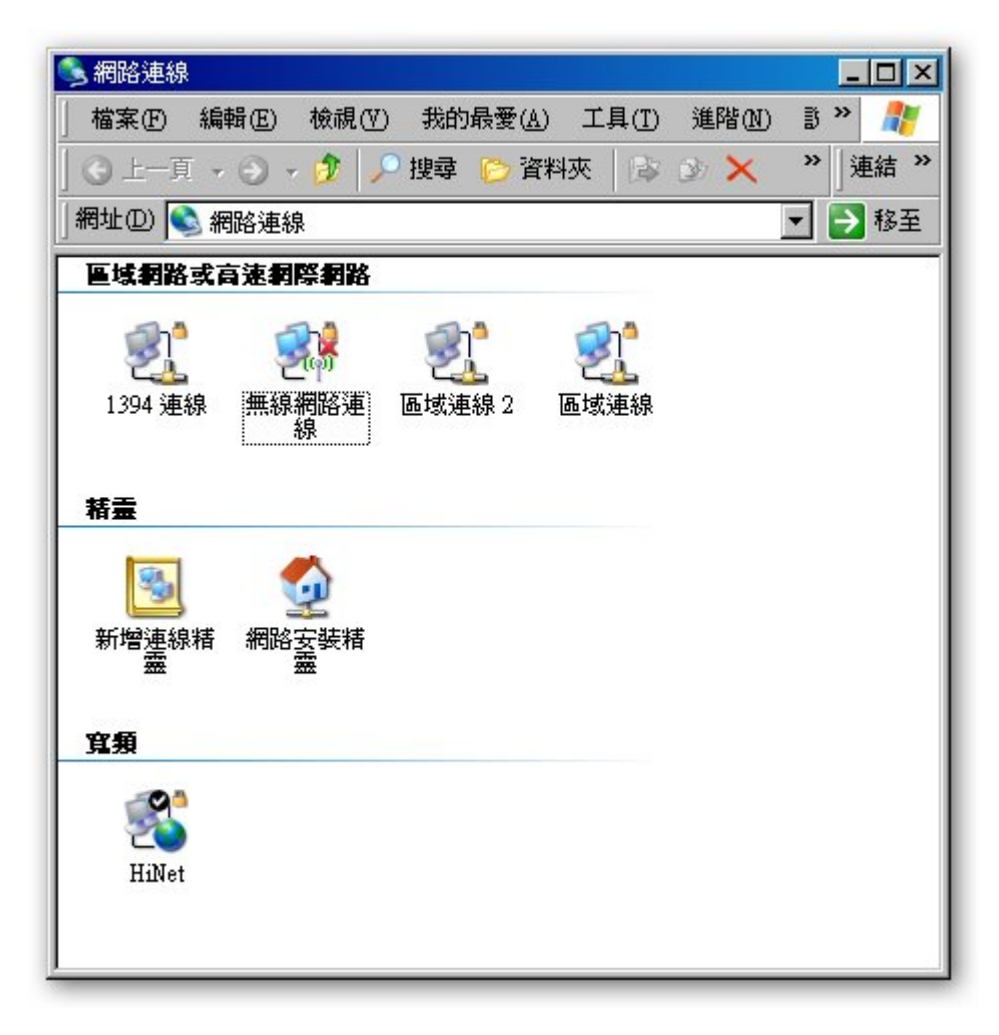

(2)於「無線網路連線」上點選「右鍵」,點選「內容」按鈕。

| 停用(B)             |  |
|-------------------|--|
| 檢視可用的無線網路(Ÿ)      |  |
| 狀態( <u>U</u> )    |  |
| 修復( <u>P</u> )    |  |
| 橋接器連線( <u>G</u> ) |  |
| 建立捷徑(2)           |  |
| 刪除(12)            |  |
| 重新命名( <u>M</u> )  |  |
| 内容(R)             |  |

(3) 在「一般」的頁面中,選擇「Internet Protocol(TCP/IP)」,點選「內容」 的按鈕。

| 上 區域連線 內容 💦 🔀                                                                |  |  |  |
|------------------------------------------------------------------------------|--|--|--|
| 一般〕進階                                                                        |  |  |  |
| 連線使用:                                                                        |  |  |  |
| ■ Marvell Yukon Gigabit Ethernet 10/1( 設定(C)                                 |  |  |  |
| 這個連線使用下列項目(0):                                                               |  |  |  |
| Cisco Discovery Protocol Packet Driver                                       |  |  |  |
| ✓ T Network Monitor Driver                                                   |  |  |  |
| ▼ Internet Protocol (TCP/IP)                                                 |  |  |  |
|                                                                              |  |  |  |
|                                                                              |  |  |  |
| 描述<br>傳輸控制通訊協定/網際網路通訊協定 (TCP/IP)。這是預<br>設的廣域網路通訊協定,提供不同網路之間的通訊能<br>力。        |  |  |  |
| <ul> <li>□ 連線後,在通知區域內顯示圖示(Ш)</li> <li>☑ 在這個連線只有有限連線或沒有連線能力時通知我(M)</li> </ul> |  |  |  |
|                                                                              |  |  |  |

(4) 請勿設定任何資料,使用「 自動取得 IP 位址 」,及「 自動取得 DNS 伺服器位址 」。

| Internet Protocol (TCP/IP) 內容      | <u>?×</u>                     |
|------------------------------------|-------------------------------|
| 一般 其他設定                            |                               |
| 如果您的網路支援這項功能,您可<br>則,您必須詢問網路系統管理員正 | 以取得自動指派的 IP 設定。否<br>確的 IP 設定。 |
| ● 自動取得 IP 位址(○)                    |                               |
| ┌── 使用下列的 IP 位址 ⑧: ──              |                               |
| IP (立址(I):                         | · · · ·                       |
| 子網路遮罩(U):                          |                               |
| 預設閘道(D):                           |                               |
| ● 自動取得 DNS 伺服器位址(B)                |                               |
| _○ 使用下列的 DNS 伺服器位址(                | ,<br>E):                      |
| (慣用 DNS 伺服器(2):                    |                               |
| 其他 DNS 伺服器(点):                     | · · · ·                       |
|                                    | 進階(型)                         |
|                                    |                               |

- 2. 連接到無線基地台
  - (1)「開始」→「控制台」→「網際連線」→「無線網路連線」

| 🕒 網路連線                                                                                                    | - 🗆 ×   |
|----------------------------------------------------------------------------------------------------|---------|
| 」檔案 E 編輯 E 檢視 (Y) 我的最愛 (▲) 工具 (I) 進階 (N)                                                                                                    | 3 » 🥂   |
| 🛛 🔾 上一頁 🗸 🕤 🗸 🧊 🔎 搜尋 🌔 資料夾 🛛 😰 🗙                                                                                                    | » j連結 » |
| 」網址① 💊 網路連線                                                                                                    | 💌 🌛 移至  |
| 區域網路或高速網際網路                                                                                                    |         |
| <ul> <li>21394 連線</li> <li>1394 連線</li> <li>1394 連線</li></ul> |         |
| 括畫                                                                                                    |         |
| ▶ ● ● ● ● ● ● ● ● ● ● ● ● ● ● ● ● ● ● ●                                                                                                    |         |
| 寬頬                                                                                                    |         |
| HiNet                                                                                                    |         |
|                                                                                                    |         |

(2)於「無線網路連線」上點選「右鍵」,點選「檢視可用的無線網路」按鈕。

| 停用(B) |                |
|-------|----------------|
| 檢視可)  | 用的無線網路(型       |
| 狀態(凹) |                |
| 修復史   |                |
| 橋接器演  | 重線( <u>G</u> ) |
| 建立捷徑  | ≣(S)           |
| 刪除(D) |                |
| 重新命名  | 5 (M)          |
| 内容(R) |                |

- (3) 由於每部電腦所使用的連線管理程式不同,但目的都是選擇欲連線的基地 台,以下以常見的 Intel 的連線管理程式說明:
  - i. 按下「重新整理」按鈕,將顯示目前可連線的基地台與強度。
  - ii. 找到「tit」。
  - iii. 按下「設定」按鈕,可以選擇一次性連線,或者選建立連線設定檔,以 後偵測到 tit 訊號將自動切換過去。

| 🛜 Intel PROSet/Wireless  |                 |
|--------------------------|-----------------|
| 檔案(P) 工具(T) 設定檔(P) 説明(H) |                 |
| 您已連線到 tit。               |                 |
| 網路名稱:                    | tit             |
| 速度:                      | 54.0 Mbps       |
| 訊號品質:                    | 最好 詳細資料(D)      |
| ┌設定檔                     | Scordence       |
| 用以下指定的順序自動連線到無線設         | 定檔。             |
| 設定檔名稱                    | 網路名稱            |
| 📇 🔒 neolai               | neolai          |
| 📇 🐴 Neo_NB               | Neo_NB          |
| tit                      | tit             |
|                          |                 |
| ▲ 連線(N) 新增( <u>A</u> )   | 移除(M) 内容(Q)     |
|                          |                 |
|                          |                 |
| 1711111512日(マア           |                 |
|                          |                 |
|                          |                 |
|                          |                 |
|                          |                 |
| │ │ │ 設定(U) │ │ 詳細資料(E   | ) [ 重新整理(F) ] [ |
|                          |                 |
| □ 閉緊無線(W) ↓▼             | 説明? [闘関の]       |
|                          | BARATO          |
|                          |                 |